| )アプリ「 PFitPro」 をスマートフォンにインストールする                                                                                                    | android                                                                                                    | iOS                                                                                                    | <b>2-</b> 1 |
|----------------------------------------------------------------------------------------------------|----------------------------------------------------------------------------------------------------|----------------------------------------------------------------------------------------------------|-------------|
| 〕ウォッチとスマートフォンを接続する                                                                                                    |                                                                                                    | 12:13 gt.(r) ■r                                                                                                    |             |
| BSM01<br>かんたん<br>接続設定 <ul> <li></li></ul>                                                                                                    | ユーザー同節書<br>「ユーザーライバシー期的」の意味さけ<br>でありていていていていたい。<br>ないないないでしてない物的で<br>ないないないでしてないかかい<br>ないないないではないかいではないの<br>ないないないではないのです<br>ないないないではないのです<br>ないないないではないのです<br>ないないないではないのです<br>ないないないです<br>です。<br>です。<br>です。<br>です。<br>です。<br>です。<br>です。<br>で                                                                                                    |                                                                                                    |             |
| Event with a set of the set of the set of th | <ul> <li>() (ス・ク・ノノル</li> <li>() (ス・ク・ノノル</li> <li>() (ス・ク・ノノル</li> <li>() (ス・ク・ノノル</li> <li>() (ス・ク・ノノル</li> <li>() (ス・ク・ノノル</li> <li>() (ス・ク・ノノル</li> <li>() (ス・ク・ノノル</li> <li>() (ス・ク・ノノル</li> <li>() (ス・ク・ノノル</li> <li>() (ス・ク・ノノル</li> <li>() (ス・ク・ノール</li> <li>() (ス・ク・ノール</li> <li>() (ス・</li></ul> | 約3秒ほどでメニューかが消えるので、<br>・そのままなにもしない<br>・「許可しない」<br>どちらでも OK です                                                                                                    |             |
| android iOS                                                                                                    | 🗗 FitPro                                                                                                    | *1TTROTE: ダーラの者832.04311:                                                                                                    |             |
| 使用のスマートフォン本体の機種や<br>フトのインストール状況によって<br>ラートが出なかったり、アラートの出る<br>イミングが違う場合があります。<br>カウントを作成する必要はありません。                                                                                                    | 「アプリの使用中のみ許可」を《タッチ》                                                                                                    | か数<br>AppO/DBE<br>AppO/DBE<br>AppO/DBE<br>AppO/DBE<br>AppO/DBE<br>AppO/DBE<br>AppO/DBE<br>AppO/DBE<br>AppO/DBE<br>AppO/DBE<br>AppO/DBE<br>AppO/DBE<br>AppO/DBE<br>AppO/DBE<br>AppO/DBE<br>AppO/DBE<br>AppO/DBE<br>AppO/DBE<br>AppO/DBE<br>AppO/DBE<br>AppO/DBE<br>AppO/DBE                                                                                                    |             |
|                                                                                                    | ロ<br>デバイス内の写真、メディ<br>ア、ファイルへのアクセスを<br>「FitPro」に許可しますか?<br>原可                                                                                                    | 「許可しない」を《タッチ》<br>「許可しない」を《タッチ》<br>「ない」を《タッチ》<br>「ない」を《タッチ》<br>「ない」を、「タッチ」<br>「ない」を、「タッチ」<br>「ない」を、「ない」を、「ない」を、「ない」を、<br>「ない」を、「ない」を、「ない」を、「ない」を、<br>「ない」を、<br>「ない」を、<br>「ない」を、<br>「ない」」を、<br>「ない」を、<br>「ない」を、<br>「ない」を、<br>「ない」を、<br>「ない」を、<br>「ない」を、<br>「ない」を、<br>「ない」を、<br>「ない」を、<br>「ない」を、<br>「ない」を、<br>「ない」を、<br>「ない」を、<br>「ない」を、<br>「ない」を、<br>「ない」を、<br>「ない」を、<br>「ない」を、<br>「ない」を、<br>「ない」を、<br>「ない」を、<br>「ない」を、<br>「ない」で、<br>「ない」を、<br>「ない」を、<br>「ない」を、<br>「ない」を、<br>「ない」を、<br>「ない」を、<br>「ない」を、<br>「ない」を、<br>「ない」を、<br>「ない」を、<br>「ない」を、<br>「ない」を、<br>「ない」で、<br>「ない」で、<br>「ない」を、<br>「ない」で、<br>「ない」で、<br>「ない」<br>「ない」<br>「ない」<br>「ない」<br>「ない」<br>「ない」<br>「ない」<br>「ない」<br>「ない」<br>「ない」<br>「ない」<br>「ない」<br>「ない」<br>「ない」<br>「ない」<br>「ない」<br>「ない」<br>「ない」<br>「ない」<br>「ない」<br>「ない」<br>「ない」<br>「ない」<br>「ない」<br>「ない」<br>「ない」<br>「、<br>「、<br>「、<br>「、<br>「ない」<br>「、<br>「、<br>「、<br>「、<br>「、<br>「、<br>「、<br>「、<br>「、<br>「、 |             |
| 291       100000       100000         2011       100000       100000         2011       100000       100000         2011       100000       100000         2011       100000       100000         2011       100000       100000         2011       100000       100000         2011       100000       100000         2011       1000000       100000         2011       1000000       100000         2011       10000000       100000         2011       100000000       1000000         2011       1000000000       100000000         2011       100000000000000       1000000000000000000000000000000000000                                                                                                    | FitPro 「許可」を《タッチ》                                                                                                    | Isia     Image: Control of the state of the state of the            |             |
| 13.57       0.07.544       1.05         import       import       import         import       import       import     <                                                                                                    | 11-50 年 0 4 6 4 2715<br>②                                                                                                    | Image: Control of the control of the control of th                |             |
| アイクトスス-                                                                                                    | 0 m ▲ 和田田 BV ▲ CHUNE BV<br>0 m ↓<br>2 9 y 7 ① 2 8 y 7 0 7 y - k<br>マート<br>マート<br>マート<br>マート                                                                                                    |                                                                                                    |             |
| 13:58         ●         Ø ●         Ø ● </td <td></td> <td>● 必約<br/>● 必約<br/>● 3日M<br/>● 3 + + + + + + + + + + + + + + + + + +</td> <td></td>                                                                                                    |                                                                                                    | ● 必約<br>● 必約<br>● 3日M<br>● 3 + + + + + + + + + + + + + + + + + +                                                                                                    |             |

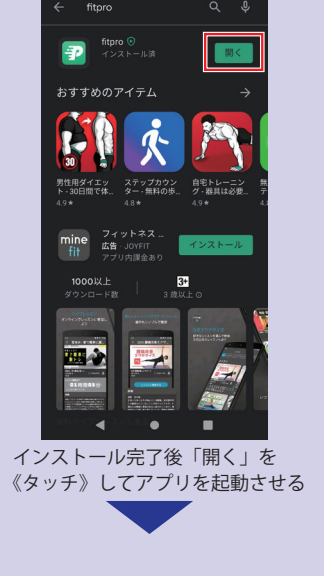

①アプリ

②ウォッ

「Play ストア

で使用のス ソフトのイン アラートが出 タイミングが ●<mark>アカウントを</mark>

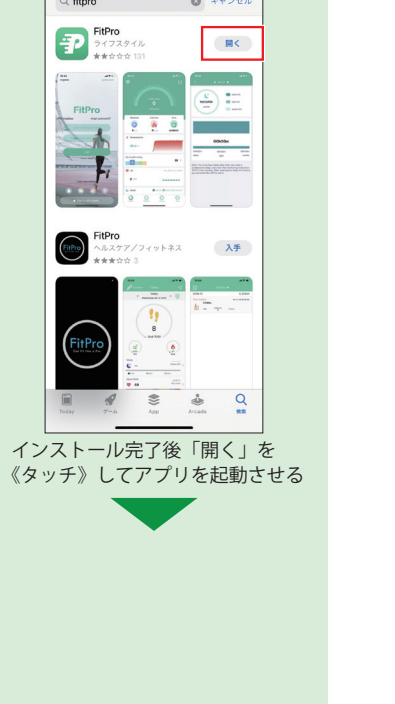

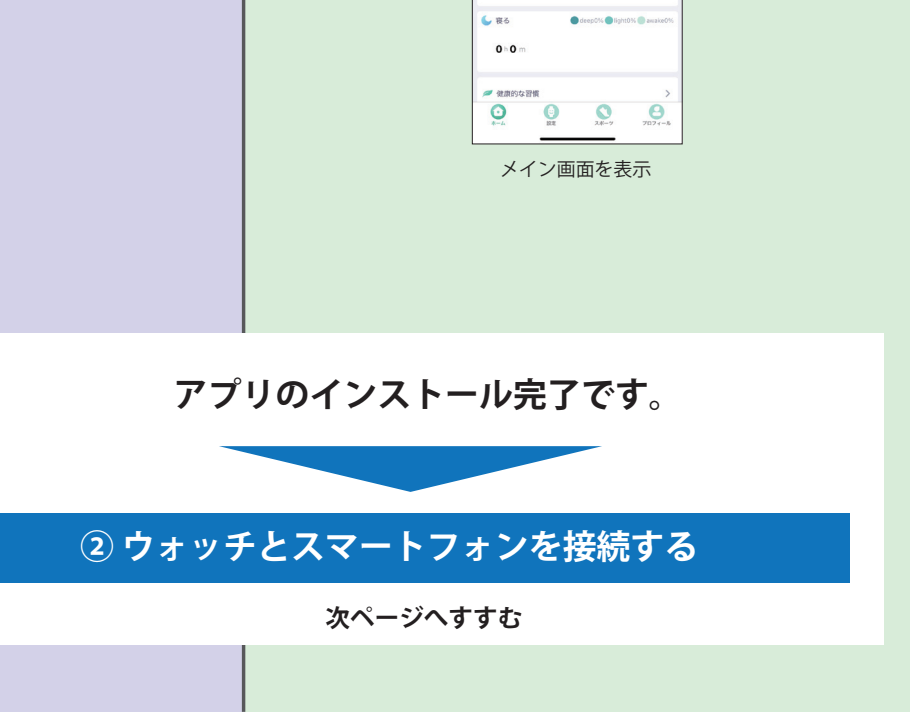

## ② ウォッチとスマートフォンを接続する

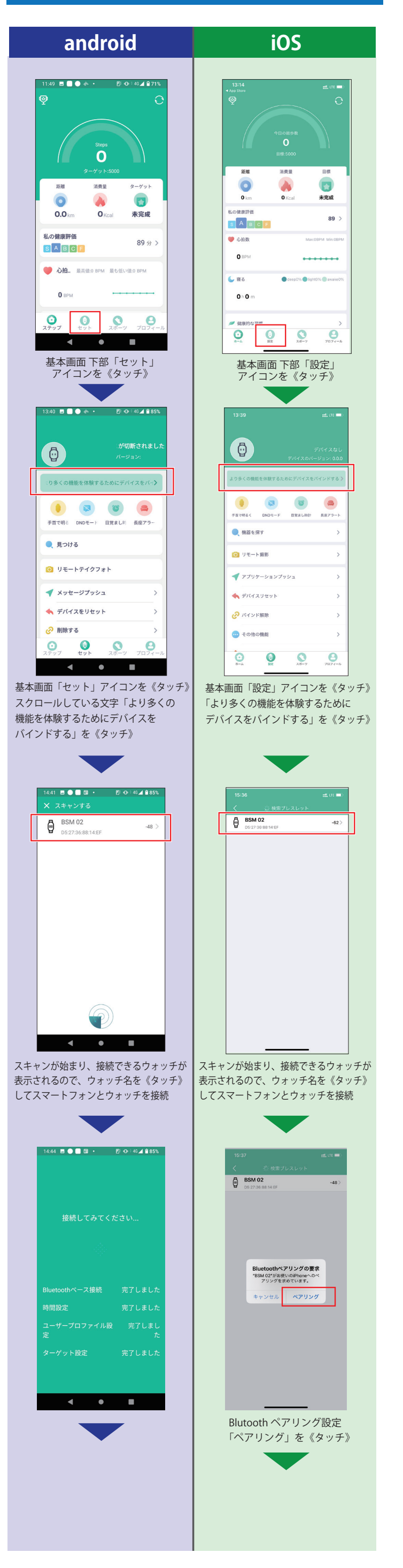

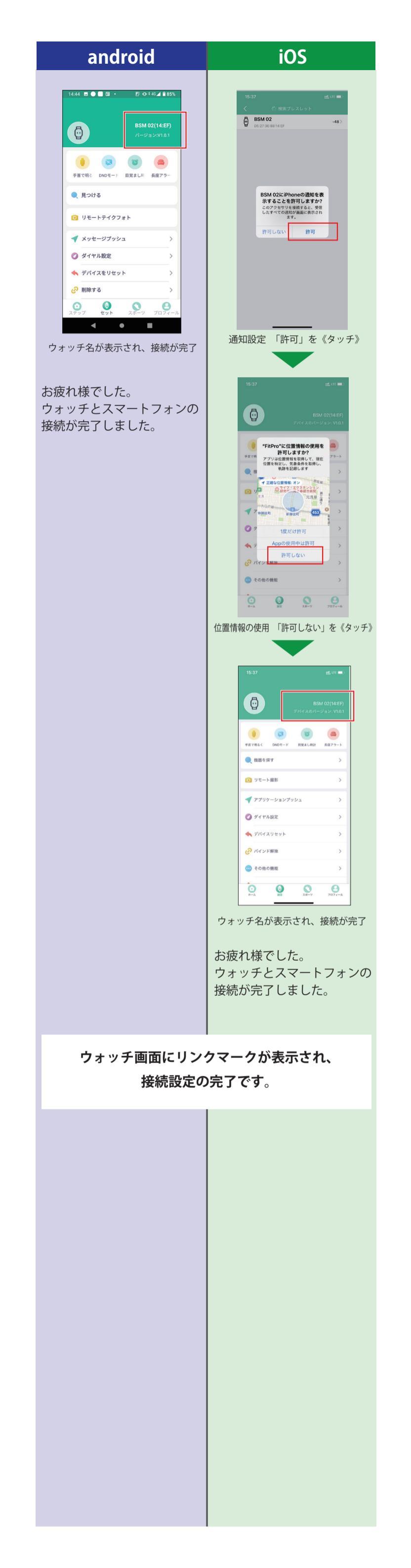